## Huskeseddel

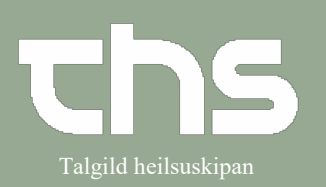

## Registrere en værdi i Analyseruden

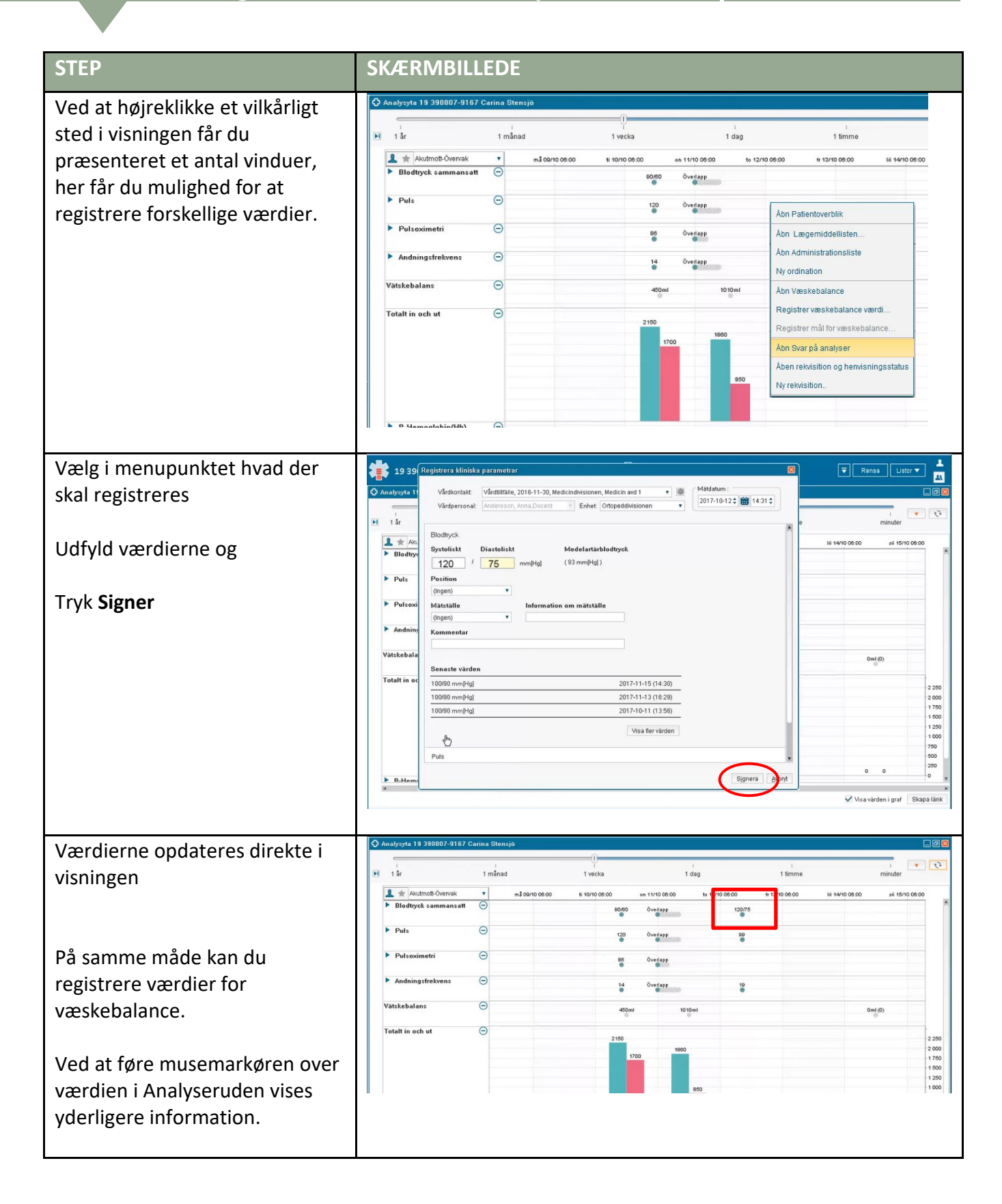